## **WarpEngine**<sup>™</sup> Quickstart Guide

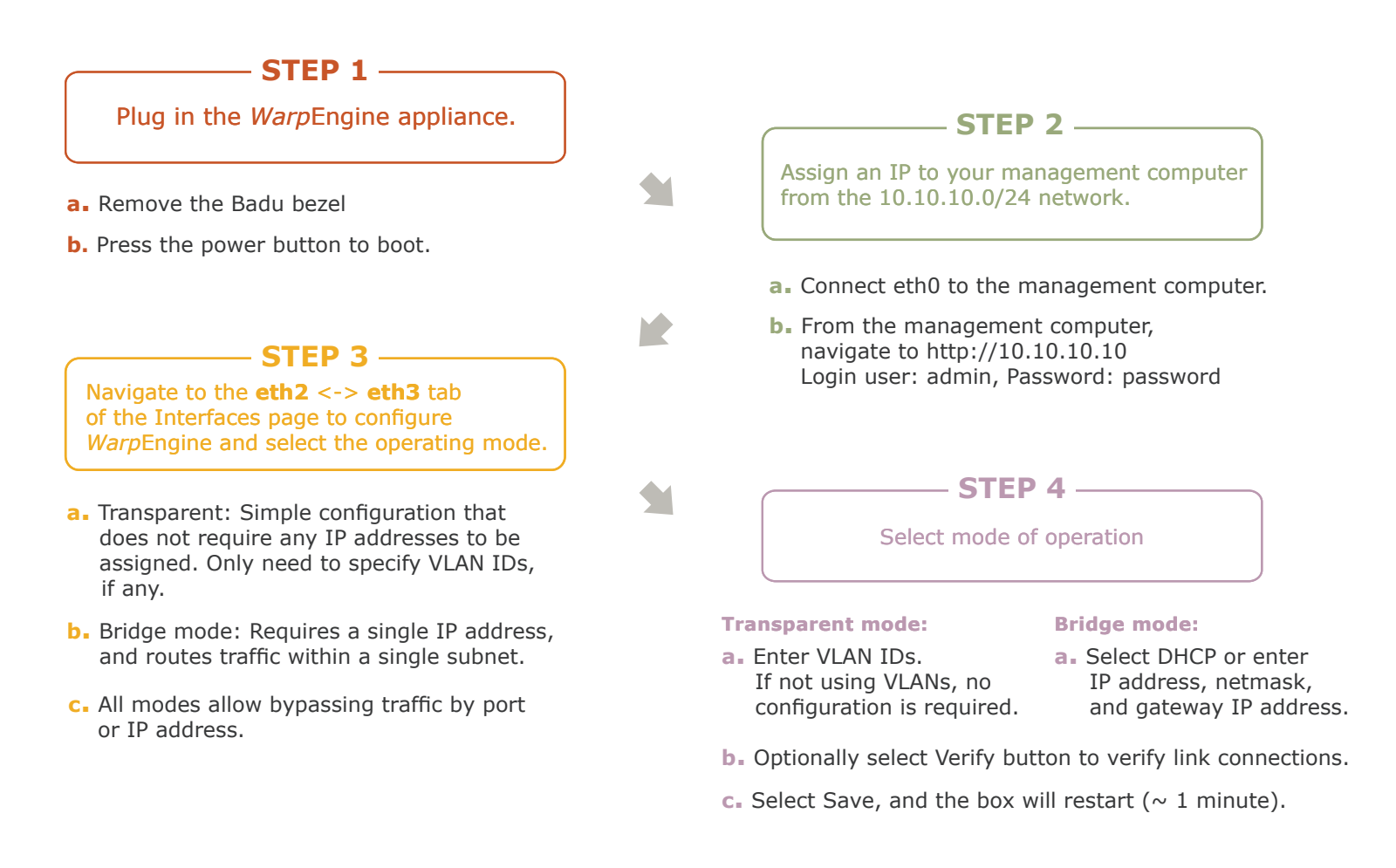

| — 🥥 Name: lp_2 (VLAN - 2 ) |                      |                | Transparent - |                   | Bypass                   |
|----------------------------|----------------------|----------------|---------------|-------------------|--------------------------|
|                            | Interface: eth2.2    |                |               | Interface: eth3.2 |                          |
|                            | MSS: MSS             | Pair Name:     | lp_2          | MSS: MSS          |                          |
|                            |                      | VLAN Name:     | lp_2_vlan_2   |                   |                          |
|                            |                      | VLAN ID:       | 2             |                   |                          |
|                            |                      | VLAN Priority: | 0             |                   |                          |
|                            |                      |                |               |                   |                          |
|                            | Varify Configuration |                |               |                   |                          |
|                            | Verity Configuration |                |               |                   |                          |
|                            | Notes                |                |               |                   |                          |
| + Filter Configuration     |                      |                |               |                   | Active Filter Rules: 0   |
| + Redirect Configuration   | n (Beta)             |                |               |                   | Active Redirect Rules: 0 |

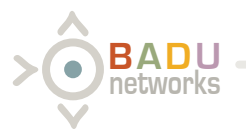

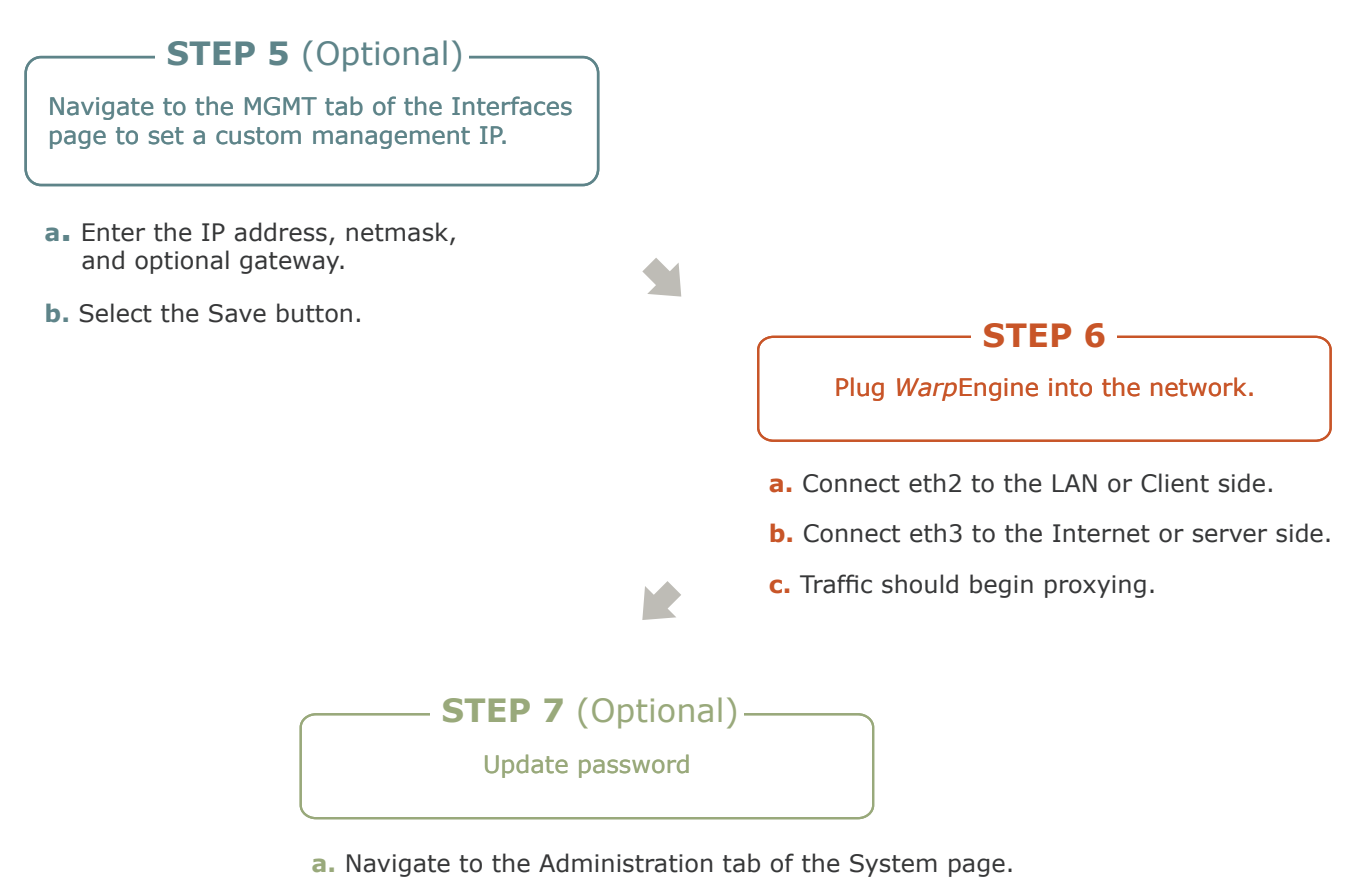

- **b.** Select *Warp*Admin Admin Password.
- c. Enter a new password.
- d. Select Update.

| >ộ̂₿ADU              | Status                                                        | Interfac   | ces System     | Diagnos    | stics Help           |                 | ▶ jet5-proxy                                 | Proxy State: 🌖           | Licensed Logout |  |  |  |
|----------------------|---------------------------------------------------------------|------------|----------------|------------|----------------------|-----------------|----------------------------------------------|--------------------------|-----------------|--|--|--|
| Alarms               | . 9                                                           |            | 0              |            | Filter dates: N      | lot set         |                                              | 02:48:42 PM 11/08/16 (GM | -8) - 2         |  |  |  |
| Device               | AI ID (                                                       | 12)        | Start          |            | End                  | Msg             |                                              | (2) ACK By 🔻 🗌           |                 |  |  |  |
| SYSTEM               | 111                                                           |            | 06:04:14 A     | M 09/27/16 | 06:04:14 AM 09/27/16 | 5 START SUCCESS | SFUL                                         |                          | l               |  |  |  |
| SYSTEM               | 110                                                           |            | 02:33:04 P     | M 09/24/16 | 02:33:04 PM 09/24/16 | 5 START SUCCESS | SFUL                                         |                          |                 |  |  |  |
| SYSTEM               | 109                                                           |            | 10:48:58 A     | M 09/05/16 | 10:48:58 AM 09/05/16 | START SUCCES    | SFUL                                         |                          |                 |  |  |  |
| Proxy Informati      | on Ut                                                         | ilities \$ | System Metrics | Adminis    | tration              |                 | Badu Networks Website                        |                          |                 |  |  |  |
|                      | WarpAdmin Admin Password                                      |            |                |            |                      |                 |                                              | License Request          |                 |  |  |  |
| Generate New SSH Key |                                                               |            |                |            |                      |                 | Apply License                                |                          |                 |  |  |  |
|                      |                                                               | Cance      | el SSH Key     |            |                      |                 |                                              | Upload Firmware          |                 |  |  |  |
| Current Key Exp      | iration:                                                      |            |                |            |                      | 1               | Report Problems:<br>support@badunetworks.com | m<br>Generate SOS File   |                 |  |  |  |
|                      | © Copyright BADU Networks Inc; 2014-2016; All rights reserved |            |                |            |                      |                 |                                              |                          |                 |  |  |  |

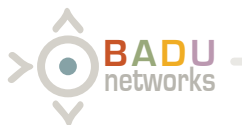